## Ηλεκτρονική Υπηρεσία Επιτροπής Εκπαιδευτικής Υπηρεσίας

«Ανάγκες Αντικαταστάσεων»

(μέσω Πλατφόρμας ΑΡΙΑΔΝΗ)

Εγχειρίδιο Χρήσης

Με την επιλογή της ηλεκτρονικής Υπηρεσίας «**Ανάγκες Αντικαταστάσεων**» εμφανίζεται η πιο κάτω οθόνη η οποία παρουσιάζει **προσωπικά στοιχεία του χρήστη** καθώς και όλες τις πληροφορίες σχετικά με τις **διαθέσιμες επιλογές**.

Ο χρήστης έχει τη δυνατότητα να μελετήσει τις «Αιτήσεις Επιθυμιών» ή το «Ιστορικό Αιτήσεων» του.

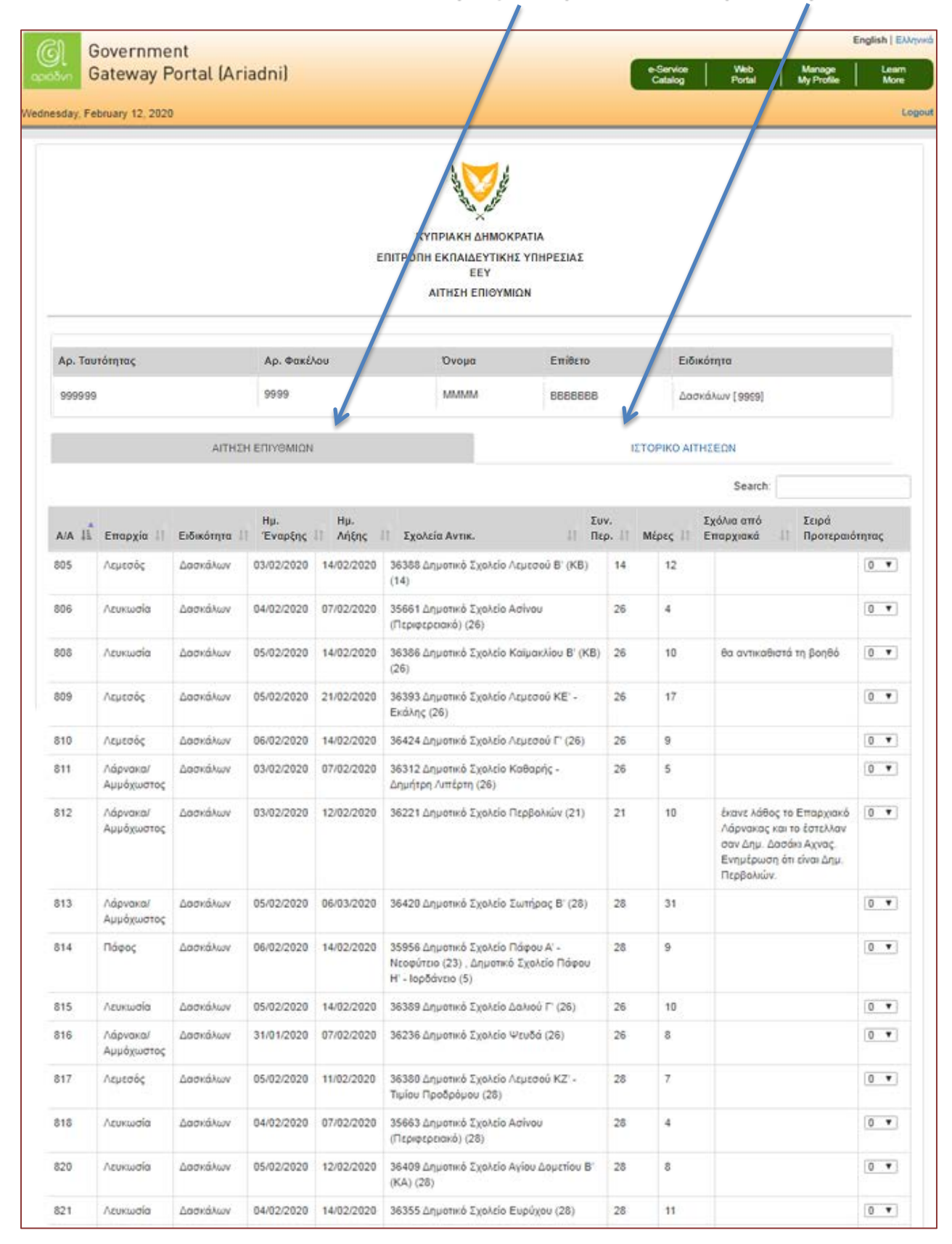

## Περίπτωση επιλογής 1: Αιτήσεις Επιθυμιών

| Αρ. Ταυτότητας | Αρ. Φακέλου | Όνομα  | Επίθετο | Ειδικότητα      |
|----------------|-------------|--------|---------|-----------------|
| 9999           | 9999        | XXXXXX | XXXXXX  | Δασκάλων [1091] |
|                | ΊιθΥΜΙΩΝ    |        | ΙΣΤΟΡΙΚ | Ο ΑΙΤΗΣΕΩΝ      |

Στην οθόνη αυτή εμφανίζονται στοιχεία όπως **Επαρχία, Ειδικότητα, Ημερομηνία Έναρξης, Σχολεία Αντικατάστασης, Μέρες, Σειρά προτίμησης προτεραιότητας**, κλπ.

| E | .ιπλέον, σε κάθε τίτλο του πίνακα υπάρχει η <b>δυνατότητα</b> να πα <u>ρο</u> υσιάζονται στοιχεία ανά <b>αύξοντα/φθίν</b> α | οντα                    |
|---|----------------------------------------------------------------------------------------------------|-------------------------|
| 0 | υθμό. Αυτό μπορεί να επιτευχθεί κάνοντας κλικ στο εικονίδιο                                                                 |                         |
|   |                                                                                                    |                         |
|   | V/Α ΙΙ Επαρχία Γ΄ Ειδικότητα Γ΄ Έναρξης Γ΄ Λήξης Ι΄ Σχολεία Αντικ. Τι Περ. Ι Μέρες Γ΄ Επαρχιακά Γ΄                          | Σειρά<br>Προτεραιότητας |

Στη στήλη «**Σειρά προτεραιότητας**» ο χρήστης θα πρέπει να ορίσει την αρίθμηση των επιλογών του σύμφωνα με τις επιθυμίες του. Η πιο επιθυμητή επιλογή θεωρείται ο αριθμός «**1**».

| 813 | Λάρνακα/<br>Αμμόχωστος | Δασκάλων | 05/02/2020 | 06/03/2020 | 36420 Δημοτικό Σχολείο Σωτήρας Β΄<br>(28)                                                                               | 28 | 31 |   | •                    |
|-----|------------------------|----------|------------|------------|----------------------------------------------------------------------------------------------------|----|----|---|----------------------|
| 814 | Πάφος                  | Δασκάλων | 06/02/2020 | 14/02/2020 | 35956 Δημοτικό Σχολείο Πάφου Α' -<br>Νεοφύτειο (23) , Δημοτικό Σχολείο<br>Πάφου Η' - Ιορδάνειο (5)                      | 28 | 9  |   |                      |
| 815 | Λευκωσία               | Δασκάλων | 05/02/2020 | 14/02/2020 | 36389 Δημοτικό Σχολείο Δαλιού Γ'<br>(26)                                                                                | 26 | 10 |   | 3<br>4<br>5          |
| 816 | Λάρνακα/<br>Αμμόχωστος | Δασκάλων | 31/01/2020 | 07/02/2020 | 36236 Δημοτικό Σχολείο Ψευδά (26)                                                                                       | 26 | 8  | - | 6<br>7<br>8          |
| 817 | Λεμεσός                | Δασκάλων | 05/02/2020 | 11/02/2020 | 36380 Δημοτικό Σχολείο Λεμεσού<br>ΚΖ' - Τιμίου Προδρόμου (28)                                                           | 28 | 7  |   | 9<br>10<br>11        |
| 818 | Λευκωσία               | Δασκάλων | 04/02/2020 | 07/02/2020 | 35663 Δημοτικό Σχολείο Ασίνου<br>(Περιφερειακό) (28)                                                                    | 28 | 4  |   | 12<br>13<br>14       |
| 820 | Λευκωσία               | Δασκάλων | 05/02/2020 | 12/02/2020 | 36409 Δημοτικό Σχολείο Αγίου<br>Δομετίου Β' (ΚΑ) (28)                                                                   | 28 | 8  |   | 15<br>16<br>17<br>18 |
| 821 | Λευκωσία               | Δασκάλων | 04/02/2020 | 14/02/2020 | 36355 Δημοτικό Σχολείο Ευρύχου<br>(28)                                                                                  | 28 | 11 |   | 19 🔻                 |
| 822 | Λεμεσός                | Δασκάλων | 06/02/2020 | 12/02/2020 | 36347 Δημοτικό Σχολείο Λεμεσού ΙΓ΄<br>(ΚΑ) - Αγίου Σπυρίδωνα Α΄ (28)                                                    | 28 | 7  |   | 0 •                  |
| 823 | Λευκωσία               | Δασκάλων | 04/02/2020 | 07/02/2020 | 36399 Δημοτικό Σχολείο Δευτεράς<br>(28)                                                                                 | 28 | 4  |   | 0 •                  |
| 824 | Πάφος                  | Δασκάλων | 03/02/2020 | 07/02/2020 | 36332 Δημοτικό Σχολείο<br>Κισσόνεργας (28)                                                                              | 28 | 5  |   | 0 •                  |
| 825 | Λεμεσός                | Δασκάλων | 03/02/2020 | 13/02/2020 | 36408 Δημοτικό Σχολείο Ποταμού<br>Γερμασόγειας Α' (19) , Δημοτικό<br>Σχολείο Παρεκκλησιάς (10)                          | 29 | 11 |   | 0 •                  |
| 826 | Λευκωσία               | Δασκάλων | 27/01/2020 | 07/02/2020 | 36087 Δημοτικό Σχολείο Πέρα<br>Χωρίου Νήσου Β΄ (25)                                                                     | 25 | 12 |   | 0 •                  |
| 827 | Πάφος                  | Δασκάλων | 31/01/2020 | 07/02/2020 | 36182 Δημοτικό Σχολείο Πάφου Ζ' -<br>Αγίου Κενδέα (17) , Δημοτικό<br>Σχολείο Πάφου Ι' - "Ευαγόρας<br>Παλληκαρίδης" (12) | 29 | 8  |   | 0 •                  |

Σε περίπτωση όπου **περισσότερες από μια επιλογές** έχουν ορισθεί με τον **ίδιο αριθμό προτεραιότητας**, τότε η σειρά χρωματίζεται με **κόκκινο χρώμα** ως ένδειξη αλλαγής αριθμού προτεραιότητας. Επιπλέον παρουσιάζεται ενημερωτικό μήνυμα στην οθόνη

|                      |   |                         | Search:                    | θε Θέση | Η Σειρά Προτεραιότητας τρέπει να είναι διαφορετική για κάθε Θέσ |                                                          |                 |                   |              |                        |     |  |
|----------------------|---|-------------------------|----------------------------|---------|-----------------------------------------------------------------|----------------------------------------------------------|-----------------|-------------------|--------------|------------------------|-----|--|
|                      |   | Σειρά<br>Προτεραιότητας | Σχόλια από<br>Επαρχιακά ↓† | Μέρες 🗍 | Συν.<br>Περ. ↓↑                                                 | Σχολεία Αντικ.                                           | Ημ.<br>Λήξης ↓1 | Ημ.<br>Έναρξης ‡† | Ειδικότητα 🔱 | Επαρχία 👫              | A/A |  |
| 1                    |   | 1 •                     |                            | 12      | 14                                                              | 36388 Δημοτικό Σχολείο Λεμεσού Β'<br>(KB) (14)           | 14/02/2020      | 03/02/2020        | Δασκάλων     | Λεμεσός                | 805 |  |
|                      |   | 2 🔻                     |                            | 4       | 26                                                              | 35661 Δημοτικό Σχολείο Ασίνου<br>(Περιφερειακό) (26)     | 07/02/2020      | 04/02/2020        | Δασκάλων     | Λευκωσία               | 806 |  |
| 6<br>7<br>8<br>3     | ļ | 3 🔻                     | θα διαικαθιστά τη<br>βοηθό | 10      | 26                                                              | 36386 Δημοτικό Σχολείο Καϊμακλίου<br>Β΄ (KB) (26)        | 14/02/2020      | 05/02/2020        | Δασκάλων     | Λευκωσία               | 808 |  |
| 10<br>11<br>12<br>13 |   |                         | A                          | 17      | 26                                                              | 36393 Δημοτικό Σχολείο Λεμεσού<br>ΚΕ' - Εκάλης (26)      | 21/02/2020      | 05/02/2020        | Δασκάλων     | Λεμεσός                | 809 |  |
| 14<br>15<br>16<br>17 |   | 4 7                     |                            | 9       | 26                                                              | 36424 Δημοτικό Σχολείο Λεμεσού Γ'<br>(26)                | 14/02/2020      | 06/02/2020        | Δασκάλων     | Λεμεσός                | 810 |  |
| 1 = 16<br>19<br>20   |   | 4 💌                     |                            | 5       | 26                                                              | 36312 Δημοτικό Σχολείο Καθαρής -<br>Δημήτρη Λιπέρτη (26) | 07/02/2020      | 03/02/2020        | Δασκάλων     | Λάρνακα/<br>Αμμόχωστος | 811 |  |

Σε περίπτωση όπου δεν συμπληρωθούν σωστά οι αριθμοί προτεραιότητας (π.χ. λείπουν αριθμοί από τη σειρά), τότε η σειρά, επίσης χρωματίζεται με **κόκκινο χρώμα** ως ένδειξη αλλαγής αριθμού προτεραιότητας.

|     |                        |          |            |            | EVention aberrarileres (10)                                                                                             |    |    |      |
|-----|------------------------|----------|------------|------------|----------------------------------------------------------------------------------------------------|----|----|------|
| 826 | Λευκωσία               | Δασκάλων | 27/01/2020 | 07/02/2020 | 36087 Δημοτικό Σχολείο Πέρα<br>Χωρίου Νήσου Β' (25)                                                                     | 25 | 12 | 20 🔻 |
| 827 | Πάφος                  | Δασκάλων | 31/01/2020 | 07/02/2020 | 36182 Δημοτικό Σχολείο Πάφου Ζ' -<br>Αγίου Κενδέα (17) , Δημοτικό<br>Σχολείο Πάφου Ι' - "Ευαγόρας<br>Παλληκαρίδης" (12) | 29 | 8  |      |
| 828 | Λάρνακα/<br>Αμμόχωστος | Δασκάλων | 05/02/2020 | 14/02/2020 | 36422 Δημοτικό Σχολείο Προδρόμου<br>(ΚΑ) (Λάρνακα) (29)                                                                 | 29 | 10 |      |
| 829 | Λευκωσία               | Δασκάλων | 04/02/2020 | 07/02/2020 | 35664 Δημοτικό Σχολείο Ασίνου<br>(Περιφερειακό) (29)                                                                    | 29 | 4  | 0 •  |
| 830 | Λάρνακα/               | Δασκάλων | 06/02/2020 | 05/03/2020 | 36368 Δημοτικό Σχολείο Ξυλοφάγου                                                                                        | 29 | 29 |      |

Π.χ. Στον πίνακα δεν έχουν οριστεί οπουδήποτε μέχρι στιγμής, οι αριθμοί από 23 - 25

|         |                        |              |                  | ENITP           | КҮПР<br>ЮПН ЕР<br>АІТ                    | ΙΑΚΗ ΔΗΜΟΚΡΑΤΙΑ<br>(ΠΑΙΔΕΥΤΙΚΗΣ ΥΠΗΡ<br>ΕΕΥ<br>ΗΕΗ ΕΠΙΘΥΜΙΩΝ                              | ΕΣΙΑΣ                      |                 |             |                            |                       |
|---------|------------------------|--------------|------------------|-----------------|------------------------------------------|-------------------------------------------------------------------------------------------|----------------------------|-----------------|-------------|----------------------------|-----------------------|
| Ap. Tau | τάτητος                |              | Αρ. Φακέλου      |                 |                                          | σιονού                                                                                    | Emilier                    | ro              | EIG         | κότητα                     |                       |
| 958958  |                        |              | 958958           |                 |                                          | MMMM                                                                                      | 8 8 8 8 8                  | 88              | Δoc         | x tλων [1091]              |                       |
|         |                        | ΑΙΤΗΣΗ Ε     | ΕΠΙΥΘΜΙΩΝ        |                 |                                          |                                                                                           |                            | D               | ETOPIKO AIT | THEEDN                     |                       |
| a/a li  | Επαρχία 🕂              | Ειδικότητα 🕼 | Ημ.<br>Έναρξης 👫 | Ημ.<br>Αήξης 11 | Σχολε                                    | α Αντικ.                                                                                  | It                         | Συν.<br>Περ. ‡† | MEDEC 1     | Σχάλι από<br>Επαρχιακά Ι)  | Σειρά<br>Προτεραιότητ |
| 805     | Λεμεσός                | Δασκάλων     | 03/02/2020       | 14/02/2020      | 36388<br>(KB) (1                         | Δημοτικό Σχολείο Λεμε<br>(4)                                                              | 000 B'                     | 14              | 12          |                            | 1                     |
| 806     | Λευκωσία               | Δασκάλων     | 04/02/2020       | 07/02/2020      | 35661<br>(Паріф                          | Δημοτικό Σχολείο Ασίν<br>ερειακό) (26)                                                    | ou                         | 26              | 4           |                            | 2 🔻                   |
| 808     | Λευκωσία               | Δασκάλων     | 05/02/2020       | 14/02/2020      | 36386<br>B' (KB)                         | Δημοτικό Σχολείο Καίμ<br>) (26)                                                           | ακλίου                     | 26              | 10          | θα αντικαθιστά τη<br>βοηθό | 3                     |
| 809     | Λεμεσός                | Δασκάλων     | 05/02/2020       | 21/02/2020      | 36393<br>KE' - E                         | Δημοτικό Σχολείο Λεμε<br>αάλης (26)                                                       | 000                        | 26              | 17          |                            | 4                     |
| 810     | Λεμεσός                | Δασκάλων     | 06/02/2020       | 14/02/2020      | 36424<br>(26)                            | Δημοτικό Σχολείο Λεμε                                                                     | 000 F'                     | 26              | 9           |                            | 5 V                   |
| 811     | Λάρνακα/<br>Αμμόχωστος | Δασκάλων     | 03/02/2020       | 07/02/2020      | 36312<br>Δημήτ                           | Δημοτικό Σχολείο Καθα<br>οη Λιπέρτη (26)                                                  | - phq                      | 26              | 5           |                            | E <b>V</b>            |
| 833     | Λευκωσία               | Δασκάλων     | 03/02/2020       | 07/02/2020      | 36189<br>(12) , 2<br>(11) , 2<br>B' - Ay | Δημοτικά Σχολείο Τσερ<br>Δημοτικά Σχολείο Αγροκ<br>Δηματικά Σχολεία Λακατ<br>Ιου Μάμα (5) | ίου Α΄<br>κητιάς<br>άμειος | 29              | 5           |                            |                       |
| 835     | Fideoc                 | Δασκάλων     | 03/02/2020       | 07/02/2020      | 36335<br>Atumo                           | Δημοτικό Σχολείο Χλώ<br>ς-Αγίου Στεφάνου (29)                                             | рака-                      | 29              | 5           |                            |                       |

Μετά την υποβολή, εμφανίζεται **ενημερωτικό μήνημα** στην οθόνη κατά πόσον «Η Αίτηση έχει υποβληθεί με επιτυχία». Επιπλέον, εμφανίζεται ο κωδικός του χρήστη και ο συνολικός αριθμός επιλογών σχολείων για

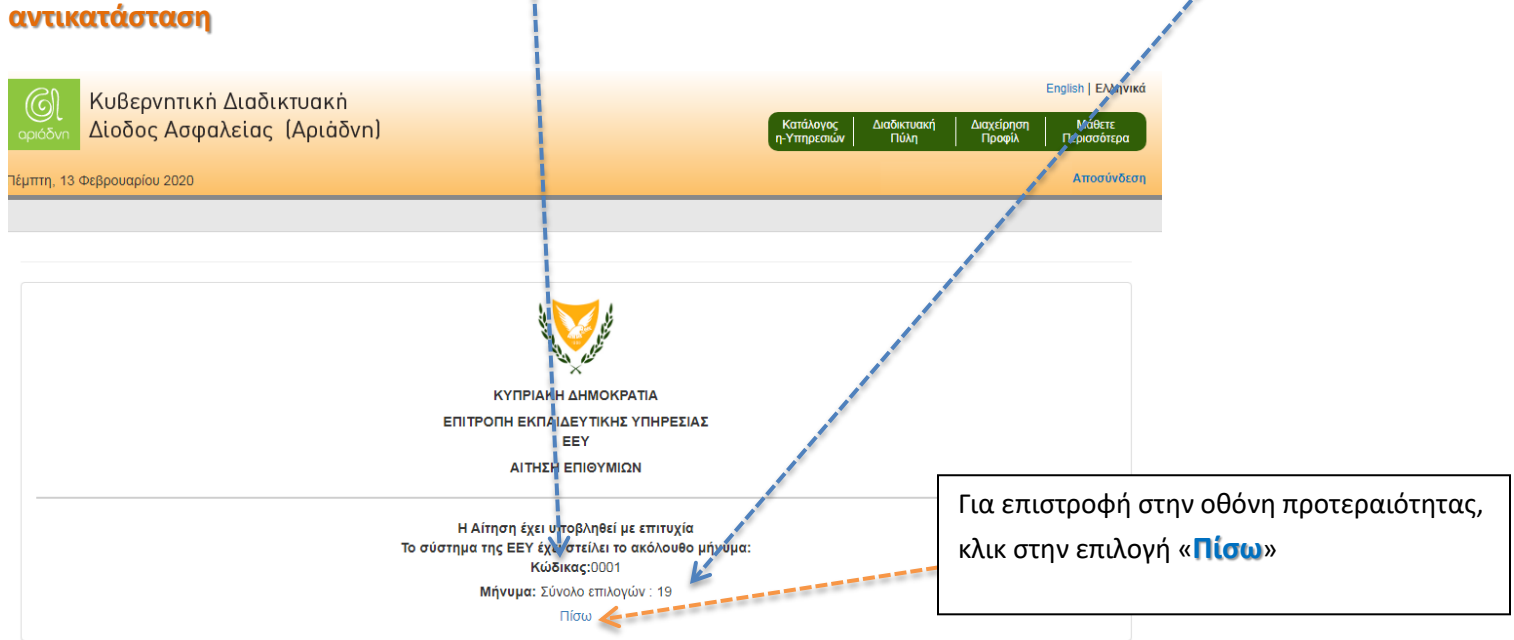

Σε περίπτωση που δεν υπάρχει ανοικτός διαγωνισμός αναγκών τη δεδομένη στιγμή, εμφανίζεται το μήνυμα «Δεν υπάρχει ανοικτός Διαγωνισμός αναγκών τη δεδομένη στιγμή» η πιο κάτω οθόνη είναι σχετική.

| Κυβερνητική Δ<br>Δίοδος Ασφαλε | ιαδικτυακή<br>:ίας (Αριάδνη)                                                      |                                                                                                    | Κατάλογος                                                       | Διοδικτυακή Διαχείρηση<br>Πάλα Ποοφίλ | Mólene     |
|--------------------------------|-----------------------------------------------------------------------------------|----------------------------------------------------------------------------------------------------|-----------------------------------------------------------------|---------------------------------------|------------|
| τάρτη, 29 Ιανουαρίου 2020      |                                                                                   |                                                                                                    |                                                                 |                                       | Αποσύνδεση |
|                                | κ<br>Επιτροπ                                                                      | ΥΠΡΙΑΚΗ ΔΗΜΟΚΡΑΤΙΑ<br>Η ΕΚΠΑΙΔΕΥΤΙΚΗΣ ΥΠΗΡΕΣ<br>ΕΕΥ<br>ΑΙΤΗΣΗ ΕΠΙΘΥΜΙΩΝ                                           | EIAT                                                            |                                       |            |
| Αρ. Ταυτότητας                 | Αρ, Φακέλου                                                                       | Ονομα                                                                                                    | Επίθετο                                                         | Ειδικότητα                            |            |
|                                | ΑΙΤΗΣΗ ΕΠΙΘΥΜΙΩΝ                                                                  |                                                                                                    | ΙΣΤΟΡΙΚΟ Α                                                      | ΙΤΗΣΕΩΝ                               |            |
|                                | Παρουσιάστηκε κάποιο πρόβλημα. Παρα<br>Το σύστημα της<br>Μήνυμα:[2] Δεν υπάρχει ο | καλώ δείτε το πιο κάτω μήν<br>ΕΕΥ έχει στείλει το ακόλου!<br>Κώδικας: 9999<br>τνοικτός διαγωνισμός αναγκώ<br>Πίσω | ιυμα για περισσότερες λεπ<br>8ο μήνυμα:<br>ν τη δεδομένη στιγμή | τομέρειες                             |            |

## Περίπτωση επιλογής 2: Ιστορικό Αιτήσεων

| Αρ. Ταυτότητας | Αρ. Φακέλου | Όνομα | Επίθετο  | Ειδικότητα |  |  |  |
|----------------|-------------|-------|----------|------------|--|--|--|
| 9999           | 9999        | XXXXX | XXXXX    | XXXXX      |  |  |  |
|                |             |       |          |            |  |  |  |
|                |             |       | ГТОРІКО  | ΑΙΤΗΣΕΟΝ   |  |  |  |
| ΑΙΤΗΣΗ Ι       | ΕΠΙΘΥΜΙΩΝ   |       | ΙΣΤΟΡΙΚΟ | ΑΙΤΗΣΕΩΝ   |  |  |  |

Σε περίπτωση που **υπάρχει διαθέσιμο ιστορικό** τότε παρουσιάζεται λίστα με αριθμούς αναφοράς κατά ημερομηνία, όπως στην οθόνη που ακολουθεί:

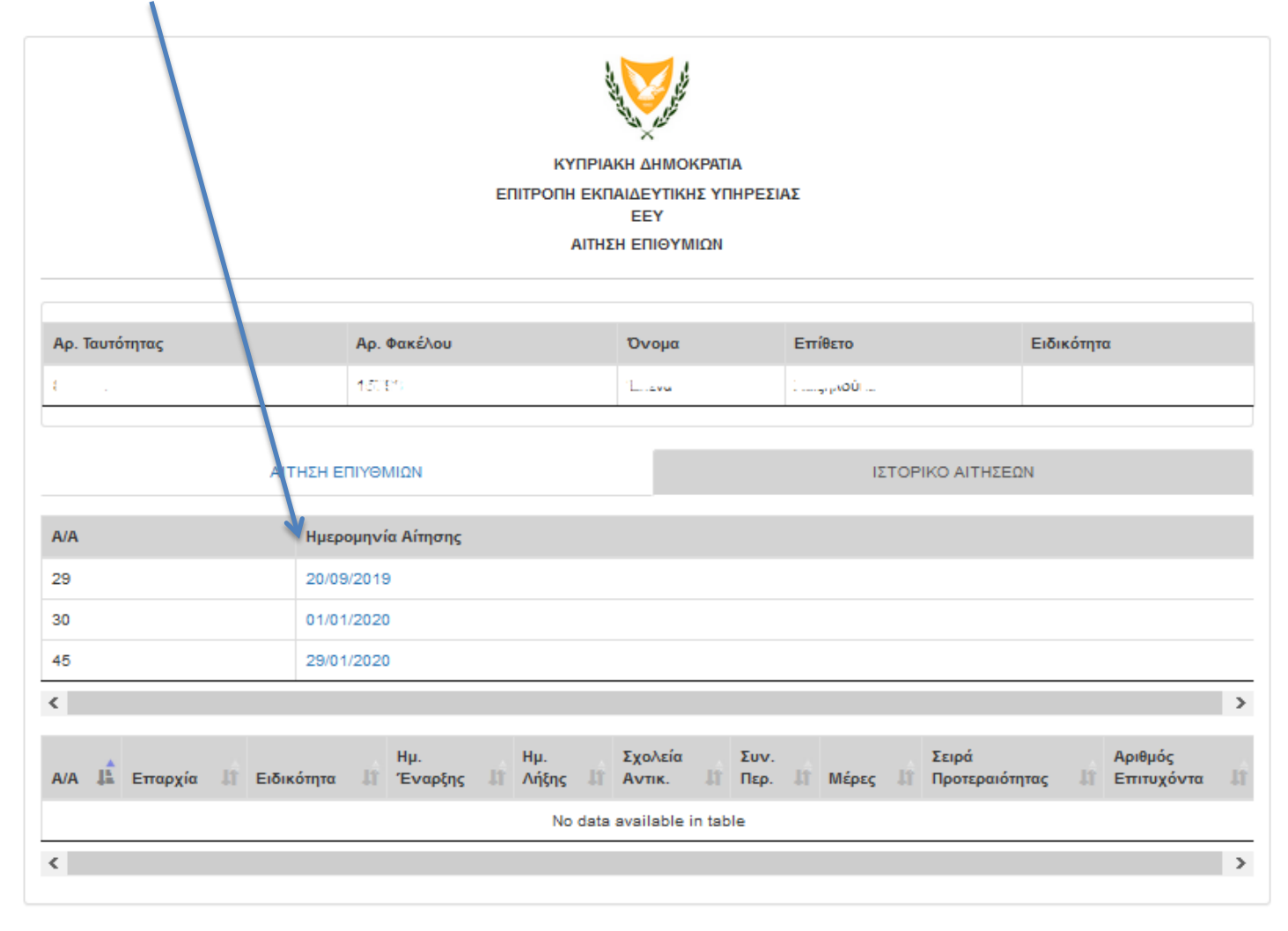

Κάνοντας κλικ στην ημερομηνία, παρουσιάζεται αναφορά των επιλογών όπου εμφανίζει την επαρχία, ειδικότητα, ημερομηνία έναρξης/λήξης, σχολεία αντικατάστασης, μέρες, σειρά προτεραιότητας καθώς και κατά πόσον δόθηκε η ανάγκη ή όχι.

Η ακόλουθη οθόνη είναι σχετική:

| Αρ. Ταυτότητας | Αρ. Φακέλου | Όνομα    | Επίθετο   | Ειδικότητα |
|----------------|-------------|----------|-----------|------------|
| 8011L          | 1 81        | 19 V V I | avita Car |            |

| ALI | ΗΣΗ ΕΠΥΘΜΙΩΝ       | ΙΣΤΟΡΙΚΟ ΑΠΗΣΕΩΝ |
|-----|--------------------|------------------|
|     |                    |                  |
| A/A | Ημερομηνία Αίτησης |                  |
| 29  | 20/09/2019         |                  |
| 30  | <u>01/01/2020</u>  |                  |
| 45  | 29/01/2020         |                  |

>

<

| A/A | Επαρχία  | Ειδικότητα                     | Ημ.<br>Έναρξης | Ημ. Λήξης  | Σχολεία Αντικ.                                                          | Συν.<br>Περ. | Μέρες | Σειρά<br>Προτεραιότητας | Αριθμός<br>Επιτυχόντα              |
|-----|----------|--------------------------------|----------------|------------|-------------------------------------------------------------------------|--------------|-------|-------------------------|------------------------------------|
| 289 | Λευκωσία | Πληροφορικής/Επιστήμης<br>Η.Υ. | 23/09/2019     | 27/09/2019 | Γυμνάσιο Ανθουπόλεως (22)                                               | 22           | 5     | 1                       | Πήρατε την<br>αντικατάσταση !      |
| 296 | Λευκωσία | Πληροφορικής/Επιστήμης<br>Η.Υ. | 24/09/2019     | 27/09/2019 | Περιφερειακό Λύκειο<br>Παλαιομετόχου Μ.<br>Κουτσόφτα - Α. Παναγίδη (18) | 18           | 4     | 2                       | Επιτυχών<br>υποψήφιος:<br>αρ.407   |
| 315 | Λευκωσία | Πληροφορικής/Επιστήμης<br>Η.Υ. | 23/09/2019     | 27/09/2019 | Λύκειο Εθνομάρτυρα<br>Κυπριανού Στροβόλου (15)                          | 15           | 5     | 3                       | Η ανάγκη<br>ακυρώθηκε για<br>ολους |
| 303 | Λευκωσία | Πληροφορικής/Επιστήμης<br>Η.Υ. | 23/09/2019     | 26/09/2019 | Γυμνάσιο ΝΑΡΕΚ (9) ,<br>Εσπερινό Γυμνάσιο και<br>Λύκειο Λευκωσίας (12)  | 21           | 4     | 4                       | Επιτυχών<br>υποψήφιος:<br>αρ.1179  |
| ۲   |          |                                |                |            |                                                                         |              |       |                         | >                                  |

## Σε περίπτωση που **δεν υπάρχει διαθέσιμο ιστορικό** τότε παρουσιάζεται η πιο κάτω οθόνη.

|                           |                                   | КҮПРІАКН АНІ<br>ЕПІТРОПН ЕКПАІАЕЧ<br>ЕЕЧ<br>АІТНІІН ЕПІІ | ΜΟΚΡΑΤΙΑ<br>ΤΙΚΗΣ ΥΠΗΡΕΣΙΑΣ<br>ΟΥΜΙΩΝ |                                 |                          |
|---------------------------|-----------------------------------|----------------------------------------------------------|---------------------------------------|---------------------------------|--------------------------|
| Αρ. Ταυτότητας<br>9959    | <b>Αρ. Φακέλου</b><br>9939        | Ονομα<br>ΧΧΧΧΧΧ                                          | Ettile:                               | το Ειδικότητα<br>XX XXXXX       | 2                        |
| ۵/۵                       | ΑΙΤΗΣΗ ΕΠΙΘΥΜΙΩΝ                  |                                                          |                                       | ΙΣΤΟΡΙΚΟ ΑΙΤΗΣΕΩΙ               | N                        |
| Α/Α ΙΙ΄ Επαρχία    Ειδικό | Ημ. Ημ.<br>τητα    Έναρξης    Λήξ | Σχολεία<br>ης    Αντικ.                                  | Συν.<br>11 Περ. 11                    | Σειρά<br>Μέρες 💠 Προτεραιότητας | Αριθμός<br>Ι] Επιτυχόντα |